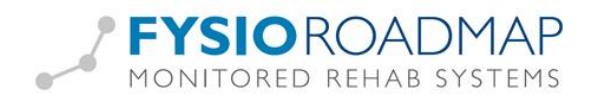

# Bekkenfysiotherapie

# Inhoudsopgave

| BekkenfysiotherapieI                                   |
|--------------------------------------------------------|
| Anamnese2                                              |
| Anamnese II4                                           |
| Onderzoek5                                             |
| Tabbladen aanvullende testen / Spierlengte en kracht:7 |
| Inwendig onderzoek7                                    |
| Tabblad aanvullend:9                                   |
| Triggerpoints                                          |
| Analyse                                                |
| BehandelplanI4                                         |
| Prognostisch profiel                                   |

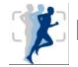

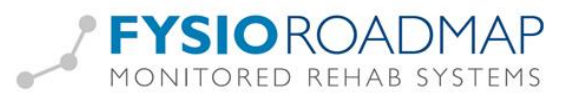

## Anamnese

| 🖉 Anamnesekaart bekkenfysiotherapie 💦 📐                         |                                                     |
|-----------------------------------------------------------------|-----------------------------------------------------|
| 🛃 Anamnesekaart bekkenfysiotherapie 🤗 🗛 🗛                       | kkenfysio, Betje Beroep: Aangedane zijde:<br>Sport: |
| Anamnese Anamnese II Onderzoek Analyse Behandelplan Prognostisc | h profiel                                           |
| Verwijsdatum: 22- 4 -2013                                       | Functioneringsproblemen (Stoornissen):              |
|                                                                 |                                                     |
|                                                                 |                                                     |
| Medische verwijsdiagnose: RWD                                   |                                                     |
| Contactreden/Hulovraag/Verwachtingen:                           |                                                     |
|                                                                 | ~                                                   |
| Historie:                                                       | Functioneringsproblemen (Participatie):             |
| Sinds Klachten.                                                 |                                                     |
| <u>×</u>                                                        | Domeinen bekkenfysiotherapie                        |
| Beloop tot nu toe:                                              |                                                     |
| Nieuwe vragenlijst     Nieuwe meting                            | Importeren anamnesekaart                            |
| Patient overzicht 💙 Opslaan                                     | Quality Check:                                      |

Velden met een 🖄 zijn voorzien van de mogelijkheid om via de rechtermuisknop in het tekstveld vooraf aangemaakte teksten in te voeren.

Klik op de iconen "Domeinen bekkenfysiotherapie" voor het invoeren van meer informatie per domein. Indien de icoon blauw is, zijn er (nog) geen gegevens ingevuld. Indien het icoon groen is zijn er geen afwijkingen in het domein bevonden (Samenvatting: geen afwijkingen). Indien het icoon rood is, zijn er (bij de samenvatting) afwijkingen gevonden.

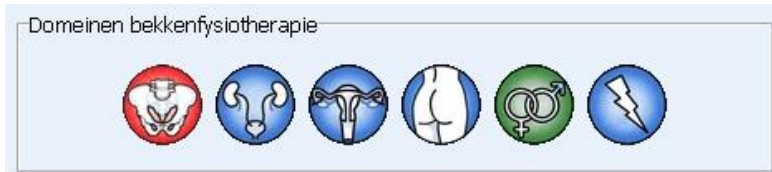

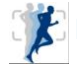

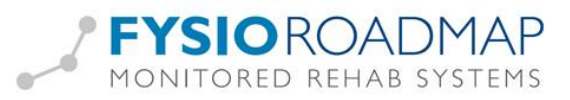

In het tabblad "Samenvatting" kan aangegeven worden of er wel of geen afwijkingen zijn.

| 📟 Domein Pijn                                                                                                    |                 |                                                                                           |                                        | ×                  |
|----------------------------------------------------------------------------------------------------|-----------------|-------------------------------------------------------------------------------------------|----------------------------------------|--------------------|
| Pijn 🕺                                                                                                    | Naam: E<br>BSN: | Bekkenfysio, Betje                                                                        | Beroep:<br>Sport:                      | Aangedane zijde:   |
| Neurologische veranderingen Pijnklachten Samenvatting                                                                                                    |                 |                                                                                           |                                        |                    |
| Y Waarschijnlijkheids diagnose op basis van de pijn anamn         Y Benen         Y Billen         Y Buik         Y Genitalieen         Y Krachtsvermindering         Y Pijnklachten         Y Aard van de pijn         Y Locatie van de pijn         Y Provocatie van de pijn         Y Provermindering treedt op door | ese:            | Samenvatting:<br>O Afwijkingen<br>Samenvatting:<br>Locatie van de pi<br>Provocatie van de | jn<br>e pijnklachten<br>treedt op door | O Geen afwijkingen |
| 💦 Nieuwe vragenlijst 🧷 Nieuwe metin                                                                                                    | ng              |                                                                                           |                                        |                    |
| Patient overzicht                                                                                                    | 🖉 Opslaan       | 🗙 Annuleren                                                                               |                                        |                    |

Voor het maken van een samenvatting kan naar wens aangevinkt worden welke delen in de samenvatting worden weergeven. Deze gegevens worden automatisch meegenomen naar de algemene samenvatting rechts onderin.

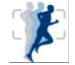

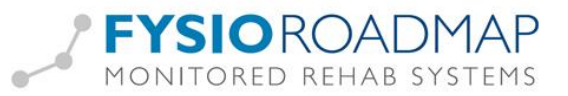

# Anamnese II

| Anamnesekaart bekkenfysioherapie       Nam::       Beroep::       Aangedane zijde:         Sport:       Sport:       Aangedane zijde:       Sport:         Anamnese Anamnese II Onderzoek Analyse Behandelplan       Prognostisch profiel       Mening patient gezondheidstoestand:         Operates:       Importeer       Mening patient gezondheidstoestand:       Importeer         Medicatie:       Importeer       Wening patient gezondheidstoestand:       Imformed consent: Inwendig onderzoek en behandeling         Aanvullend onderzoek:       Importeer       Utileg gegeven over hwendig onderzoek en behandeling       Eerder therapie voor deze kladht:       Importeer         Medische voorgeschiedenis:       Importeer       Evolution       Indicate:       Importeer         Ontextuele factor - Persoonlijk:       Indicate:       Indicate:       Indicate:         Oweergeven in hoofdscherm       Indicate:       Indicate:       Indicate:                                                                                                    | Anamnesekaart bekkenfysiotherapie              |                           |                                          |                                      |
|----------------------------------------------------------------------------------------------------|------------------------------------------------|---------------------------|------------------------------------------|--------------------------------------|
| Anamnese       Inderzoek       Analyse       Behandelplan       Prognostisch profiel         Operaties:       Importeer       Importeer                               | Anamnesekaart bekkenfysiotherapie              | Naam: Bekkenfysi<br>BSN:  | o, Betje <b>Beroep:</b><br><b>Sport:</b> | Aangedane zijde:                     |
| Operaties: Importeer   Medicatie:   Importeer Importeer   Medicatie:   Importeer Importeer   Informed consent: Inwendig onderzoek   Importeer Utileg gegeven over inwendig onderzoek en behandeling   Informed consent: Inwendig onderzoek en behandeling   Importeer Importeer   Informed consent: Inwendig onderzoek en behandeling   Importeer Importeer   Importeer   Importeer Importeer   Informed consent: Inwendig onderzoek en behandeling Importeer Importeer <th>Anamnese Anamnese II Onderzoek Analyse Behande</th> <th>Iplan Prognostisch profie</th> <th>1</th> <th></th> | Anamnese Anamnese II Onderzoek Analyse Behande | Iplan Prognostisch profie | 1                                        |                                      |
| Medicatie:     Importeer     Informed consent: Inwendig onderzoek     Utileg gegeven over inwendig onderzoek en behandeling     Toestemming van de patient voor inwendig onderzoek en behandeling     Toestemming van de patient voor inwendig onderzoek en behandeling     Importeer     Indicatie:     Indicatie:     Indicatie:                                                                                                    | Operaties: Importeer                           | Men                       | ing patient gezondheidstoestand:         | ×                                    |
| Medicatie:     Importeer     Informed consent: Inwendig onderzoek:     Uitleg gegeven over inwendig onderzoek en behandeling     Toestemming van de patient voor inwendig onderzoek en behandeling     Eerder therapie voor deze klacht:     Ja     Nee     Indicatie:     Indicatie:                                                                                                    |                                                | 2                         |                                          | 3                                    |
| Aanvullend onderzoek:     Aanvullend onderzoek:     Contextuele factor - Persoonlijk:     Indicatie:     Indicatie:                                                                                                    | Medicatie: Importeer                           | FWD O                     | ormed consent: Inwendig onderzo          | ek                                   |
| Aanvullend onderzoek:     Aanvullend onderzoek:     Medische voorgeschiedenis:     Importeer     Ontextuele factor - Persoonlijk:     Indicatie:     Indicatie:                                                                                                    |                                                | E                         | ]Uitleg gegeven over inwendig or         | nderzoek en behandeling              |
| Aarvullend onderzoek:     Aarvullend onderzoek:        Berder therapie voor deze klacht:     Ja     Nee     Indicatie:     Indicatie:     Indicatie:                                                                                                    |                                                | <u>.</u> E                | ] Toestemming van de patient voo         | or inwendig onderzoek en behandeling |
| Medische voorgeschiedenis:     Importeer     Importeer     Indicatie:     Indicatie:     Indicatie:                                                                                                    | Aanvullend onderzoek:                          | Eer                       | der therapie voor deze klacht:           |                                      |
| Medische voorgeschiedenis:   Importeer   PVD O   Ontextuele factor - Persoonlijk:   Ontextuele factor - Persoonlijk:   Indicatie:                                                                                                    |                                                | <u> </u>                  | Ja                                       | ONee                                 |
| Medische voorgeschiedenis:     Importeer     Indicatie:     Contextuele factor - Persoonlijk:     Indicatie:     Indicatie:                                                                                                    |                                                | -                         |                                          |                                      |
| Contextuele factor - Persoonlijk:                                                                                                    | Medische voorgeschiedenis: Importeer           | FWD O                     |                                          |                                      |
| Contextuele factor - Persoonlijk:                                                                                                    |                                                |                           |                                          |                                      |
| Contextuele factor - Persoonlijk:                                                                                                    |                                                | Jandie Indie              | atie:                                    | õ                                    |
| Weergeven in hoofdscherm       Contextuele factor - Omgeving:                                                                                                    | Contextuele factor - Persoonlijk:              |                           |                                          |                                      |
| Weergeven in hoofdscherm Contextuele factor - Omgeving:                                                                                                    |                                                | N N                       |                                          |                                      |
| Contextuele factor - Omgeving:                                                                                                    | Weergeven in hoofdscherm                       | 5                         |                                          |                                      |
|                                                                                                    | Contextuele factor - Omgeving:                 |                           |                                          |                                      |
| ×                                                                                                    |                                                | 3                         |                                          |                                      |
|                                                                                                    |                                                |                           |                                          |                                      |
| Patient overzicht     ✓ Opslaan     X Annuleren     Quality Check:     ↓ ↓                                                                                                    | Patient overzicht                              | 🖌 Opslaan                 | Annuleren                                | Quality Check:                       |

Door middel van de rechtermuisknop kan tekst worden ingevuld. Vaak zal deze aangevuld worden met eigen tekst, om het patiëntspecifieker of meer SMART te maken.

Indien het vinkje "Weergeven in hoofdscherm" bij de contextuele factor aangevinkt is, zal het icoon

in het hoofdscherm worden weergegeven. Indien hier met de muis overheen bewogen wordt, zullen deze factoren verschijnen.

Indien er uitleg is gegeven, toestemming voor inwendig onderzoek is gekregen en de vinkjes hiervoor aankruist zijn, zal het tabblad "Inwendig onderzoek" verschijnen.

Nieuw is het item "Indicatie". Hier kan aangegeven worden welke bekkenfysiotherapeutische indicatie bij de patiënt hoort. Deze bekkenindicatie kan via de stambestanden gekoppeld worden aan klinimetrie. Deze klinimetrie verschijnt dan automatisch bij het onderzoek in de anamnesekaart, bij het kiezen van de bekkenindicatie.

Voor het instellen van de klinimetrievoorkeuze is een aparte handleiding beschikbaar, te vinden op onze website <u>www.mrsystems.nl</u>

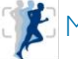

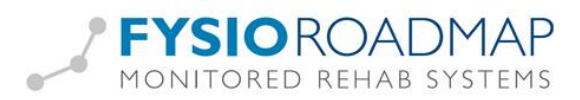

### Onderzoek

Het onderzoek bestaat uit:

- Inspectie -
- Lichamelijk bewegingsonderzoek \_
- Inwendig onderzoek \_
- Aanvullende testen \_
- Spieronderzoek
- Triggerpoints \_
- Klinimetrie
- Conclusie

|                                                                                                    |               |        |        |                  |                  |          |                        | 5.2 |
|----------------------------------------------------------------------------------------------------|---------------|--------|--------|------------------|------------------|----------|------------------------|-----|
| Beweging                                                                                                    | Links         | Rechts | N.v.t. | Bewegingsuitslag | © Bijzonderheder | n actief | Bijzonderheden passief |     |
| LWK flexie                                                                                                    |               |        |        |                  |                  |          |                        |     |
| LWK extensie                                                                                                    |               |        |        |                  |                  |          |                        | 1   |
| LWK lateroflexie                                                                                                    |               |        |        |                  |                  |          |                        |     |
| LWK lateroflexie                                                                                                    |               |        |        |                  |                  |          |                        |     |
| LWK rotatie                                                                                                    |               |        |        |                  |                  |          |                        |     |
| Jeroentjuh                                                                                                    |               |        |        |                  |                  |          |                        |     |
| Aanvullend bewegingsonderzoek<br>Beweging<br>Heup flexie                                                                                           | :<br>Links    | Rechts | N.v.t. | Bewegingsuitslag | 8ijzonderheder   | n actief | Bijzonderheden passief | ~   |
| Aanvullend bewegingsonderzoek<br>Beweging<br>Heup flexie<br>Heup extensie<br>Heup extensie<br>Heup exorotatie                                      | Links         | Rechts | N.v.t. | Bewegingsuitslag | S Bijzonderheder | n actief | Bijzonderheden passief |     |
| Aanvullend bewegingsonderzoek<br>Beweging<br>Heup flexie<br>Heup extensie<br>Heup extensie<br>Heup endorotatie<br>Heup and ratio                   | Links         | Rechts | N.v.t. | Bewegingsuitslag | bijzonderheder   | n actief | Bijzonderheden passief |     |
| Aanvullend bewegingsonderzoek<br>Beweging<br>Heup flexie<br>Heup extensie<br>Heup exorotatie<br>Heup endorotatie<br>Heup abductie<br>Heup adductie | : Links Links | Rechts | N.v.t. | Bewegingsuitslag | bijzonderheder   | n actief | Bijzonderheden passief |     |

Met de rechtermuisknop kunnen vooraf ingestelde teksten worden gekozen en indien nodig aangevuld.

Met de groene plus 📫 en het rode kruis 🐹 is het mogelijk regels toe te voegen of te verwijderen.

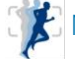

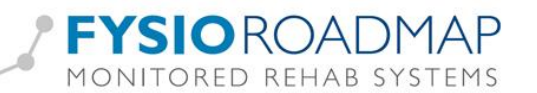

| Anamnesekaart bekkenfysiotherapie                                                                                                    |                                                  |
|----------------------------------------------------------------------------------------------------|--------------------------------------------------|
| Anamnesekaart bekkenfysiotherapie 🦉 Naam: Bekken                                                                                                    | nfysio, Betje Beroep: Aangedane zijde:<br>Sport: |
| Anamese       Anamese II       Onderzoek       Analyse       Behandelplan       Prognostisch p         Inspectie       Bewegingsonderzoek       Aanvullende testen       Spierlengte en kracht         Image: Spierlengte       Image: Spierlengte       Image: Spierlengte       Image: Spierlengte         Image: Spierlengte       Image: Spierlengte       Image: Spierlengte       Image: Spierlengte         Image: Spierlengte       Image: Spierlengte       Image: Spierlengte       Image: Spierlengte         Image: Spierlengte       Image: Spierlengte       Image: Spierlengte       Image: Spierlengte         Image: Spierlengte       Image: Spierlengte       Image: Spierlengte       Image: Spierlengte         Image: Spierlengte       Image: Spierlengte       Image: Spierlengte       Image: Spierlengte         Image: Spierlengte       Image: Spierlengte       Image: Spierlengte       Image: Spierlengte         Image: Spierlengte       Image: Spierlengte       Image: Spierlengte       Image: Spierlengte         Image: Spierlengte       Image: Spierlengte       Image: Spierlengte       Image: Spierlengte         Image: Spierlengte       Image: Spierlengte       Image: Spierlengte       Image: Spierlengte         Image: Spierlengte       Image: Spierlengte       Image: Spierlengte       Image: Spierlengt <tr< th=""><th>rrofel Triggerpoints Klinimetrie Conclusie</th></tr<> | rrofel Triggerpoints Klinimetrie Conclusie       |
|                                                                                                    |                                                  |

| 🖷 Anamnesekaart bekkenfysiotherapi                                    |                                                                                            |
|-----------------------------------------------------------------------|--------------------------------------------------------------------------------------------|
| Anamnesekaart bekkenfysiotherapie 😵 Raam: Aren<br>BSN:                | dsen, Arend Beroep: Kweker Aangedane zijde:<br>Sport: Fitness                              |
| Anamnese Anamnese II Onderzoek Inwendig onderzoek Analyse Behan       | delplan Prognostisch profiel                                                               |
| Inspectie Bewegingsonderzoek Aanvullende testen Spierlengte en kracht | Triggerpoints Klinimetrie Conclusie                                                        |
|                                                                       | Algemeen:   Houding:   Ademhaling:   Ademhaling:   Ademhaling:   Ademhaling:   Ademhaling: |
| Patient overzicht Opsiaan                                             | Annuleren Quanty Check:                                                                    |

Klik op een kleur en geef het probleemgebied aan op het figuur. Rechts kan een legenda gemaakt worden met bijvoorbeeld termen als pijn, verkleuring, jeuk of zwelling.

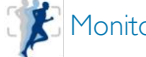

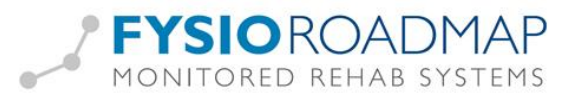

Tabbladen aanvullende testen / Spierlengte en kracht:

| amnese                               | Anamnese II Onderz       | oek It | nwendig    | onderza | oek Analyse Behand    | delplan Prognostisch profiel    |                                                                                                    |     |
|--------------------------------------|--------------------------|--------|------------|---------|-----------------------|---------------------------------|----------------------------------------------------------------------------------------------------|-----|
| Inspectie                            | Bewegingsonderzoek       | Aanvul | llende tes | sten    | Spierlengte en kracht | Triggerpoints   Klinimetrie   ( | Conclusie                                                                                                    |     |
|                                      |                          |        |            |         |                       |                                 |                                                                                                    |     |
| Provocatie                           | testen:                  | Lieke  | Dechte     |         | Baungingeuiteleg 🌾    | Disondorbodon actinf            | Tur<br>Diitzenderheiden nassief                                                                                 |     |
| Chaterus                             | n Laaslat Carral Thruat  | LINKS  | Rechts     | Ν.Ψ.Ι.  | beweyingsulislay      | Bijzonderneden actier           | Bijzonderneden passier                                                                                          |     |
| Cluster va                           | in Lassiet Sacrai Thrust |        |            |         |                       |                                 |                                                                                                    | -17 |
| ASLR IINK                            | 5                        |        |            |         |                       |                                 |                                                                                                    | -   |
| ASLR rect                            | nts                      |        |            |         |                       |                                 |                                                                                                    | -   |
| van der M                            | /urff Distraction test   |        |            |         |                       |                                 |                                                                                                    | -   |
| van der W                            | /urff Compression test   |        |            |         |                       |                                 |                                                                                                    |     |
| van der W                            | /urff Thigh Thrust       |        |            |         |                       |                                 |                                                                                                    | _   |
| van der M                            | /urff Gaenslen           |        |            |         |                       |                                 |                                                                                                    | ×   |
|                                      |                          |        |            |         |                       |                                 | - All and a second second second second second second second second second second second second second second s | 1 😒 |
| unctionel                            | e testen:                |        |            |         |                       |                                 |                                                                                                    | 5   |
| -unctionel<br>Beweging               | e testen:                | Links  | Rechts     | N.v.t.  | Bewegingsuitslag 🔇    | Bijzonderheden actief           | Bijzonderheden passief                                                                                          |     |
| Functionele<br>Beweging<br>Op 1 beer | e testen:<br>            | Links  | Rechts     | N.v.t.  | Bewegingsuitslag 🔇    | Bijzonderheden actief           | Bijzonderheden passief                                                                                          |     |
| Functionel<br>Beweging<br>Op 1 beer  | e testen:                | Links  | Rechts     | N.v.t.  | Bewegingsuitslag 🔇    | Bijzonderheden actief           | Bijzonderheden passief                                                                                          | T   |

Met de rechtermuisknop kunnen vooraf ingestelde teksten worden gekozen en indien nodig aangevuld.

Met de groene plus 📫 en het rode kruis 🗮 is het mogelijk regels toe te voegen of te verwijderen.

#### Inwendig onderzoek

Indien in het tabblad "Analyse II" uitleg gegeven is en toestemming verkregen voor inwendig onderzoek en de vinkjes hiervoor aangekruist zijn, zal het tabblad "Inwendig onderzoek" verschijnen.

Informed consent: Inwendig onderzoek Uitleg gegeven over inwendig onderzoek en behandeling Toestemming van de patient voor inwendig onderzoek en behandeling

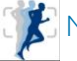

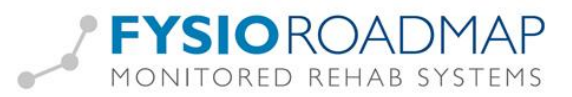

Klik op een kleur en geef het probleemgebied aan op het figuur. Vul in de regel naast de juiste kleur de legenda/ toelichting in.

| Anamnesekaart bekkenfysiotherapie                             |                                                   |                                         |
|---------------------------------------------------------------|---------------------------------------------------|-----------------------------------------|
| Anamnesekaart bekkenfysiotherapie 🧣 🖓 🖓 🖓 🖓 🖓 🖓               | ekkenfysio, Betje <b>Beroep:</b><br><b>Sport:</b> | Aangedane zijde:                        |
| Anamnese Anamnese II Onderzoek Inwendig onderzoek Analyse Beh | andelplan Prognostisch profiel                    |                                         |
| Vrouw Aanvullend                                              |                                                   |                                         |
|                                                               |                                                   |                                         |
|                                                               | Littekenweetsel aanwezig:                         | ) Ja                                    |
| Patient overzicht 🛛 💙 Opsiaan                                 | X Annuleren                                       | Quality Check:                          |
| Inammesekaart: bekkenfysiotherapie                            | n la la la la la la la la la la la la la          | • • • • • • • • • • • • • • • • • • • • |
| Anamnesekaart bekkenfysiotherapie 🏾 😵 🎭                       | enasen, Arend Beroep: Kwek<br>Sport: Fitne:       | er Aangedane zijde:<br><sup>38</sup>    |
| Anamnese Anamnese II Onderzoek Inwendig onderzoek Analyse Beh | andelplan Prognostisch profiel                    |                                         |
| Man Aanvullend                                                |                                                   |                                         |
|                                                               |                                                   |                                         |

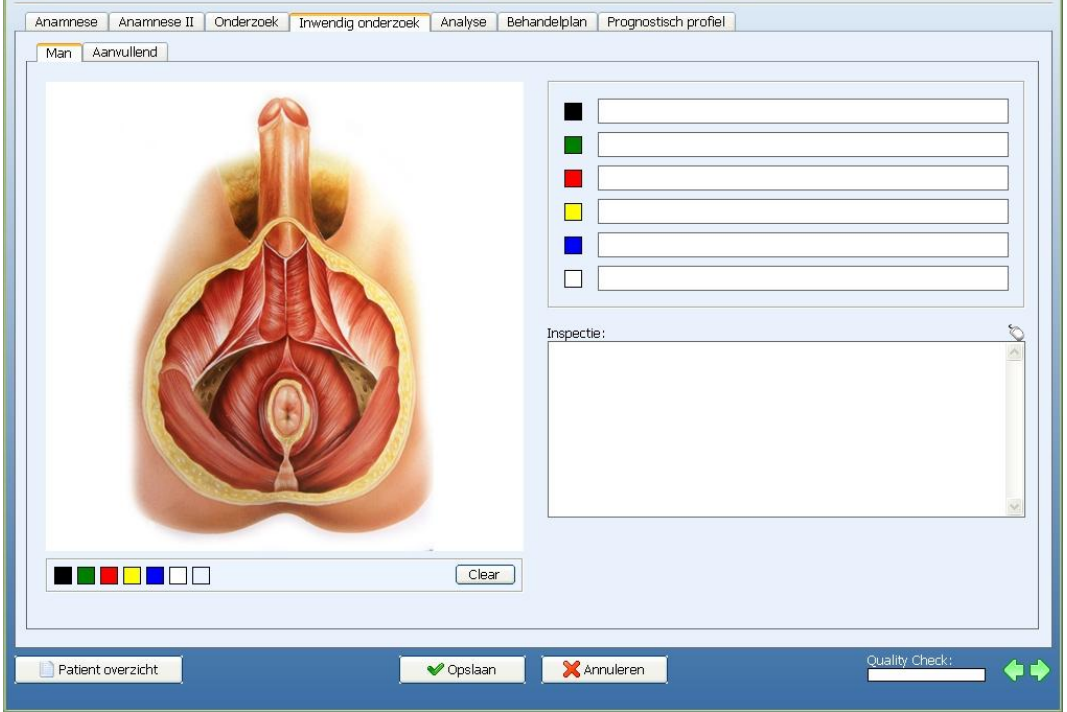

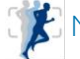

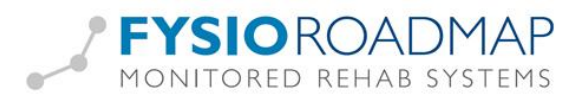

### Tabblad aanvullend:

| Anamnesekaa                                                                              | art bekkenfysiotherapie                                                                                                    | Naam:                                                  | Bekkenfysio, Betje                                                     | Beroep:<br>Sport:                                                   | Aangedane zijde:                       |
|------------------------------------------------------------------------------------------|----------------------------------------------------------------------------------------------------|--------------------------------------------------------|------------------------------------------------------------------------|---------------------------------------------------------------------|----------------------------------------|
| namnese Anamnese                                                                         | II Onderzoek Inwendia onderzoe                                                                                                    | k Analyse B                                            | ehandelplan Progno                                                     | stisch profiel                                                      |                                        |
| Vrouw Aanvullend                                                                         |                                                                                                    |                                                        |                                                                        |                                                                     |                                        |
|                                                                                          |                                                                                                    |                                                        | Conclusie inwend                                                       | ig onderzoek:                                                       | Haal data op                           |
| Bekke                                                                                    | enbodem functieonderzoek - Vaginaal                                                                                                    |                                                        |                                                                        |                                                                     | <u></u>                                |
| Bek                                                                                      | kenbodem functieonderzoek - Anaal                                                                                                    |                                                        |                                                                        |                                                                     |                                        |
|                                                                                          | Triggerpoints intern                                                                                                    |                                                        |                                                                        |                                                                     |                                        |
|                                                                                          | EMG / Drukmeting                                                                                                    |                                                        |                                                                        |                                                                     |                                        |
|                                                                                          | Destela kellennetire                                                                                                    |                                                        |                                                                        |                                                                     |                                        |
|                                                                                          | Rectale ballorimeting                                                                                                    |                                                        |                                                                        |                                                                     |                                        |
|                                                                                          | POP-Q                                                                                                    |                                                        |                                                                        |                                                                     |                                        |
|                                                                                          |                                                                                                    |                                                        |                                                                        |                                                                     |                                        |
| Datum Metir                                                                              | ng                                                                                                    |                                                        |                                                                        |                                                                     | *                                      |
| 22-4-2013                                                                                |                                                                                                    |                                                        | Overige metinger                                                       | 1:                                                                  | Ö                                      |
|                                                                                          |                                                                                                    |                                                        |                                                                        |                                                                     | <u></u>                                |
|                                                                                          |                                                                                                    |                                                        |                                                                        |                                                                     |                                        |
|                                                                                          |                                                                                                    |                                                        |                                                                        |                                                                     |                                        |
|                                                                                          |                                                                                                    |                                                        |                                                                        |                                                                     |                                        |
|                                                                                          |                                                                                                    |                                                        |                                                                        |                                                                     | <u>×</u>                               |
|                                                                                          |                                                                                                    |                                                        |                                                                        |                                                                     |                                        |
|                                                                                          |                                                                                                    |                                                        |                                                                        |                                                                     |                                        |
| Patient overzicht                                                                        |                                                                                                    | 🎸 Opslaan                                              | 🛛 🔀 Annuleren                                                          |                                                                     | Quality Check:                         |
| Patient overzicht<br>amnesekaart bekkenf                                                 | ysiotheragie                                                                                                    | ✓ Opslaan                                              |                                                                        | Poweren Kucher                                                      | Quality Check:                         |
| Patient overzicht ammesekeart bekkenf                                                    | ysiotherapie<br>Art bekkenfysiotherapie                                                                                                    | Vopslaan                                               | X Annuleren                                                            | Beroep: Kweker<br>Sport: Fitness                                    | Aangedane zijde:                       |
| Patient overzicht ammesekaart bekkenf Anamnesekaa namnese Anamnese                       | ysiotlierapie<br>art bekkenfysiotherapie<br>II Onderzoek Inwendig onderzoe                                                                                                    | Opslaan     Naam:     BSN:     Analyse B               | Arendsen, Arend                                                        | Beroep: Kweker<br>Sport: Fitness<br>stisch profiel                  | Aangedane zijde:                       |
| Patient overzicht emmesekaant bekkenft Anamnesekaan namnese Anamnese Man Aanvullend      | ysiotheragie<br>art bekkenfysiotherapie<br>II Onderzoek Inwendig onderzoe                                                                                                    | Opslaan     Opslaan     Naam:     BSN:     Analyse B   | Arendsen, Arend                                                        | Beroep: Kweker<br>Sport: Fitness<br>stisch profiel                  | Aangedane zijde:                       |
| Patient overzicht ammesekaart bekkenf Anamnesekaar namnese Anamnese Man Aanvullend       | ysiotherapic<br>art bekkenfysiotherapie<br>II Onderzoek Inwendig onderzoe                                                                                                    | Opslaan     Opslaan     Naam:     BSN:     k Analyse B | Arendsen, Arend<br>ehandelplan   Progno<br>Conclusie inwenc            | Beroep: Kweker<br>Sport: Fitness<br>stisch profiel<br>ig onderzoek: | Aangedane zijde:<br>Haal data op       |
| Patient overzicht ammesekaant bekkennf Anamnesekaan namnese Anamnese Man Aanvullend      | ysiotherapie<br>art bekkenfysiotherapie<br>II Onderzoek Inwendig onderzoe                                                                                                    | Opslaan     Opslaan     Ban:     BSN:     Analyse B    | Arendsen, Arend<br>ehandelplan   Progno                                | Beroep: Kweker<br>Sport: Fitness<br>stisch profiel<br>ig onderzoek: | Aangedane zijde:                       |
| Patient overzicht ammesekaant bekkenif Anamnesekaan aamnese Anamnese Man Aanvullend Bekk | ysiotlierapie<br>art bekkenfysiotherapie<br>II Onderzoek Inwendig onderzoe<br>kenbodem functieonderzoek - Anaal                                                                      | Opslaan     Naam:     BSN:     Analyse B               | Arendsen, Arend<br>ehandelplan Progno                                  | Beroep: Kweker<br>Sport: Fitness<br>stisch profiel<br>ig onderzoek: | Aangedane zijde:<br>Haal data op       |
| Patient overzicht ammesel/cent beldtenft Anamnese Anamnese Man Aanvullend Bekk           | yziothieragie<br>art bekkenfysiotherapie<br>II Onderzoek Inwendig onderzoe<br>kenbodem functieonderzoek - Anaal<br>Triggerpoints intern                                              | Opslaan     Naam:     BSN:     BSN:     Analyse B      | Arendsen, Arend<br>ehandelplan   Progno                                | Beroep: Kweker<br>Sport: Filness<br>stisch profiel<br>ig onderzoek: | Aangedane zijde:          Haal data op |
| Patient overzicht ammesekaant bestenft Anamnese Anamnese Man Aanvuliend Bekk             | yziottierapie<br>art bekkenfysiotherapie<br>II Onderzoek Inwendig onderzoe<br>kenbodem functieonderzoek - Anaal<br>Triggerpoints intern<br>EMG / Drukmeting                          | Opslaan     Naam:     B5N:     K Analyse B             | Arendsen, Arend<br>ehandelplan   Progno                                | Beroep: Kweker<br>Sport: Fitness<br>stisch profiel<br>ig onderzoek: | Aangedane zijde:                       |
| Patient overzicht ammesekaart bekkenf Anamnesekaa namnese Anamnese Man Aanvullend Bekk   | ysiotherapie<br>art bekkenfysiotherapie<br>II Onderzoek Tinwendig onderzoe<br>kenbodem functieonderzoek - Anaal<br>Triggerpoints intern<br>EMG / Drukmeting<br>Rectale ballonmeting  | Opslaan     Naam:     BSN:     Analyse B               | Arendsen, Arend<br>ehandelplan   Progno                                | Beroep: Kweker<br>Sport: Fitness<br>stisch profiel<br>ig onderzoek: | Aangedane zijde:  Haal data op         |
| Patient overzicht ammesekaant bekkenif Anamnesekaan aamnese Anamnese Man Aanvullend Bekk | yziotiieragie<br>art bekkenfysiotherapie<br>II Onderzoek Trwendig onderzoe<br>kenbodem functieonderzoek - Anaal<br>Triggerpoints intern<br>EMG / Drukmeting<br>Rectale ballonmeting  | Opslaan     Naam:     BSN:     Analyse B               | Arendsen, Arend<br>ehandelplan Progno                                  | Beroep: Kweker<br>Sport: Fitness<br>stisch profiel                  | Aangedane zijde:                       |
| Patient overzicht  ammesekaant bekkennf Anammesee Anammese Man Aanvullend Bekk           | ysiotherapie<br>art bekkenfysiotherapie<br>II Onderzoek Triwendig onderzoe<br>kenbodem functieonderzoek - Anaal<br>Triggerpoints intern<br>EMG / Drukmeting<br>Rectale ballonmeting  | Opslaan                                                | Arendsen, Arend<br>ehandelplan Progno<br>Conclusie inwend              | Beroep: Kweker<br>Sport: Fitness<br>stisch profiel                  | Aangedane zijde:  Haal data op         |
| Patient overzicht ammesekaant bekkenft Anamnese Anamnese Man Aanvuliend Bekk             | yziottierapie<br>art bekken fysiotherapie<br>II Onderzoek Inwendig onderzoe<br>kenbodem functieonderzoek - Anaal<br>Triggerpoints intern<br>EMG / Drukmeting<br>Rectale ballonmeting | Opslaan                                                | Arendsen, Arend                                                        | Beroep: Kweker<br>Sport: Filness<br>stisch profiel<br>ig onderzoek: | Aangedane zijde:<br>Haal data op       |
| Patient overzicht  Anamnesekaart bekkennf Anamnese Anamnese Man Aanvullend Bekk          | ysiotherapie<br>art bekken fysiotherapie<br>II Onderzoek Inwendig onderzoe<br>kenbodem functieonderzoek - Anaal<br>Triggerpoints intern<br>EMG / Drukmeting<br>Rectale ballonmeting  | Opslaan                                                | Arendsen, Arend ehandelplan   Progno Conclusie inwenc                  | Beroep: Kweker<br>Sport: Fitness<br>stisch profiel<br>Ig onderzoek: | Aangedane zijde:                       |
| Patient overzicht  Anamnesekaart bekkenif Anamnese Anamnese Man Aanvullend Bekk          | ysiotherapie<br>art bekkenfysiotherapie<br>II Onderzoek Inwendig onderzoe<br>kenbodem functieonderzoek - Anaal<br>Triggerpoints intern<br>EMG / Drukmeting<br>Rectale ballonmeting   | Opslaan     Naam:     SN:     Analyse B                | Arendsen, Arend ehandelplan Progno Conclusie inwenc Conclusie inwenc   | Beroep: Kweker<br>Sport: Fitness<br>stisch profiel<br>ig onderzoek: | Aangedane zijde:          Haal data op |
| Patient overzicht  Anamnesekaart bekkenft Anamnese Anamnese Man Aanvullend Bekk          | ysiotherapie<br>art bekken fysiotherapie<br>II Onderzoek Triwendig onderzoe<br>kenbodem functieonderzoek - Anaal<br>Triggerpoints intern<br>EMG / Drukmeting<br>Rectale ballonmeting | Opslaan                                                | Arendsen, Arend ehandelplan Progno Conclusie inwenc Overige metinger   | Beroep: Kweker<br>Sport: Fitness<br>stisch profiel<br>ig onderzoek: | Aangedane zijde:<br>Haal data op       |
| Patient overzicht  ammesekaant bekkenft Anamnese Anamnese Man Aanvullend Bekk            | yziothieragie<br>art bekken fysiotherapie<br>II Onderzoek Inwendig onderzoe<br>kenbodem functieonderzoek - Anaal<br>Triggerpoints intern<br>EMG / Drukmeting<br>Rectale ballonmeting | Opslaan                                                | Arendsen, Arend ehandelplan Progno Conclusie inwenc                    | Beroep: Kweker<br>Sport: Fitness<br>stisch profiel<br>Ig onderzoek: | Aangedane zijde:  Haai data op         |
| Patient overzicht  ammesekaart bekkenft Anamnese Anamnese Man Aanvullend Bekk            | yziotherapie<br>art bekken fysiotherapie<br>II Onderzoek Inwendig onderzoe<br>kenbodem functieonderzoek - Anaal<br>Triggerpoints intern<br>EMG / Drukmeting<br>Rectale ballonmeting  | Opslaan                                                | Arendsen, Arend ehandelplan Progno Conclusie inwenc                    | Beroep: Kweker<br>Sport: Filness<br>stisch profiel<br>Ig onderzoek: | Aangedane zijde:                       |
| Patient overzicht ammeselsaant beldenf Anamnese Anamnese Man Aanvulien Bekl              | yziotherapie<br>art bekken fysiotherapie<br>II Onderzoek Inwendig onderzoe<br>kenbodem functieonderzoek - Anaal<br>Triggerpoints intern<br>EMG / Drukmeting<br>Rectale ballonmeting  | Opslaan                                                | Arendsen, Arend ehandelplan   Progno Conclusie inwenc Overige metinger | Beroep: Kweker<br>Sport: Fitness<br>stisch profiel<br>ig onderzoek: | Aangedane zijde:                       |
| Patient overzicht ammesekaant bekkenf Anamnese Anamnese Man Aanvullen Bekk               | ysiotherapie<br>art bekken fysiotherapie<br>II Onderzoek Inwendig onderzoe<br>kenbodem functieonderzoek - Anaal<br>Triggerpoints intern<br>EMG / Drukmeting<br>Rectale ballonmeting  | Opslaan                                                | Arendsen, Arend  Arendsen, Arend  Conclusie inwend  Overige metinger   | Beroep: Kweker<br>Sport: Fitness<br>stisch profiel<br>ig onderzoek: | Aangedane zijde:                       |
| Patient overzicht  mmesekaant bekkenf Anamnese Anamnese Man Aanvullen Bek                | ysiotherapic<br>art bekkenfysiotherapie<br>II Onderzoek Inwendig onderzoe<br>kenbodem functieonderzoek - Anaal<br>Triggerpoints intern<br>EMG / Drukmeting<br>Rectale ballonmeting   | Opslaan     Naam:     BSN:     Analyse B               | Arendsen, Arend ehandelplan Progno Conclusie inwenc Overige metinger   | Beroep: Kweker<br>Sport: Fitness<br>stisch profiel<br>ig onderzoek: | Aangedane zijde:  Haal data op         |
| Patient overzicht  ammesekaant bekkenif Anamnese Anamnese Man Aanvullen Bekk             | yziotherapie<br>art bekken fysiotherapie<br>II Onderzoek Trwendig onderzoe<br>kenbodem functieonderzoek - Anaal<br>Triggerpoints intern<br>EMG / Drukmeting<br>Rectale ballonmeting  | Opslaan                                                | Arendsen, Arend ehandelplan Progno Conclusie inwenc Overige metinger   | Beroep: Kweker<br>Sport: Fitness<br>stisch profiel<br>ig onderzoek: | Quality Check:                         |

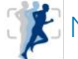

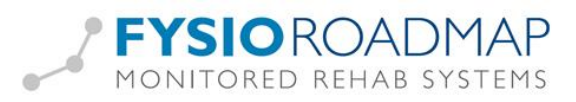

Via de knoppen kunnen extra metingen worden afgenomen. Nadat deze metingen gedaan zijn, verschijnen ze in het scherm, voorzien van datum.

Dubbelklik hierop om de details van de meting in te kijken.

De conclusie van het inwendig onderzoek kan als basis de aanvullende testuitslagen hebben. Door op <Haal data op> verschijnt een lijst met de gedane aanvullende testen. Er kan hier aangevinkt worden welke mogen worden meegenomen naar de conclusie. Hierna kan de conclusie aangevuld worden met eigen tekst.

| Anamne     | esekaart bekkenfysio         | otherapie         | BSN:                                    | kentysio, Betje   | Beroep:<br>Sport: | Aangedane zijde: |
|------------|------------------------------|-------------------|-----------------------------------------|-------------------|-------------------|------------------|
| namnese Ar | namnese II   Onderzoek   Inw | endig onderzoek   | Analyse Beha                            | ndelplan Progr    | ostisch profiel   |                  |
| Vrouw Aan  | vullend                      |                   |                                         |                   |                   |                  |
|            |                              | Conclusie inwen   | lia onderzoek                           |                   |                   | Haal data op     |
|            | Bekkenbodem functieonder     |                   |                                         |                   |                   | ~                |
|            |                              | M 00 4 0010       | Deldersheedens Co.                      |                   | Incident          |                  |
|            | Bekkenbodem functieonde      | 22-4-2013         | - Bekkenbodem Fur<br>- Drukmeting - Ana | otieonuerzoek - M | /aginaal          |                  |
|            | Triggernoints in             | <u> 22 4 2015</u> | Drakmeding Ana                          | 21                |                   |                  |
|            |                              |                   |                                         | G                 | 2                 |                  |
|            | EMG / Drukme                 |                   |                                         |                   | •                 |                  |
|            | D total ball                 |                   |                                         |                   |                   |                  |
|            | Rectale ballonm              |                   |                                         |                   |                   |                  |
|            | POP-Q                        |                   |                                         |                   |                   |                  |
|            |                              |                   |                                         |                   |                   |                  |
|            |                              |                   |                                         |                   |                   |                  |
| Datum      | Meting                       |                   |                                         |                   |                   | ~                |
| 24-4-2013  | Triggerpoints - Inwendig     |                   |                                         |                   |                   | ş                |
| 22-4-2013  | Triggerpoints - Uitwendig    |                   |                                         |                   |                   |                  |
| 22-4-2013  | Bekkenbodem Functieonde      |                   |                                         |                   |                   |                  |
| 22-4-2013  | Drukmeting - Anaal           |                   |                                         |                   |                   |                  |
|            |                              |                   |                                         |                   |                   |                  |
|            |                              |                   |                                         |                   |                   |                  |
|            |                              |                   |                                         |                   |                   |                  |
|            |                              |                   | MOV                                     | Appularar         |                   | 2                |
|            |                              |                   |                                         |                   |                   |                  |
|            | Ļ                            |                   |                                         |                   |                   |                  |
|            |                              |                   |                                         |                   |                   |                  |

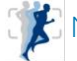

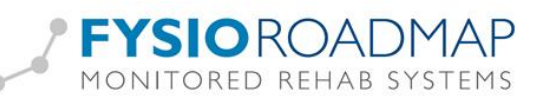

| Anamne     | esekaart bekkenfysiotherapie            | Naam<br>BSN: | 1: Bekkenfysio, Betje | Beroep:<br>Sport:       | Aangedane zijde:  |
|------------|-----------------------------------------|--------------|-----------------------|-------------------------|-------------------|
| namnese Ar | namnese II Onderzoek Inwendig onderzoe  | k Analyse    | Behandelplan Progno   | ostisch profiel         |                   |
| Vrouw Aan  | vullend                                 |              |                       |                         |                   |
|            |                                         |              | Conclusie inwen       | tia onderzoek:          | Haal data op      |
|            | Bekkenbodem functieonderzoek - Vaginaal |              | 22-4-2013 - Bek       | kenbodem Functieonderzo | ek - Vaginaal 🛛 💡 |
| _          |                                         |              |                       |                         |                   |
|            | Bekkenbodem functieonderzoek - Anaal    |              | 22-4-2013 - Dru       | ıkmeting - Anaal        |                   |
|            | Triggerpoints intern                    |              |                       |                         |                   |
|            |                                         | _            |                       |                         |                   |
|            | EMG / Drukmeting                        |              |                       |                         |                   |
|            | Rectale ballonmeting                    |              |                       |                         |                   |
|            | POP-O                                   |              |                       |                         |                   |
|            |                                         |              |                       |                         |                   |
|            |                                         |              |                       |                         |                   |
| Datum      | Meting                                  |              |                       |                         | 8                 |
| 24-4-2013  | Triggerpoints - Inwendig                |              | -                     |                         | c                 |
| 22-4-2013  | Triggerpoints - Uitwendig               |              | Overige metinge       | n:                      |                   |
| 22-4-2013  | Bekkenbodem Functieonderzoek - Vaginaal |              |                       |                         |                   |
| 22-4-2013  | Drukmeting - Anaal                      |              |                       |                         |                   |
|            |                                         |              |                       |                         |                   |
|            |                                         |              |                       |                         |                   |
|            |                                         |              |                       |                         |                   |
|            |                                         |              | _                     |                         | N                 |
|            |                                         |              |                       |                         |                   |
|            |                                         |              |                       |                         |                   |
|            |                                         |              |                       |                         |                   |

Triggerpoints (Nieuw vanaf versie 4.6.0.1)

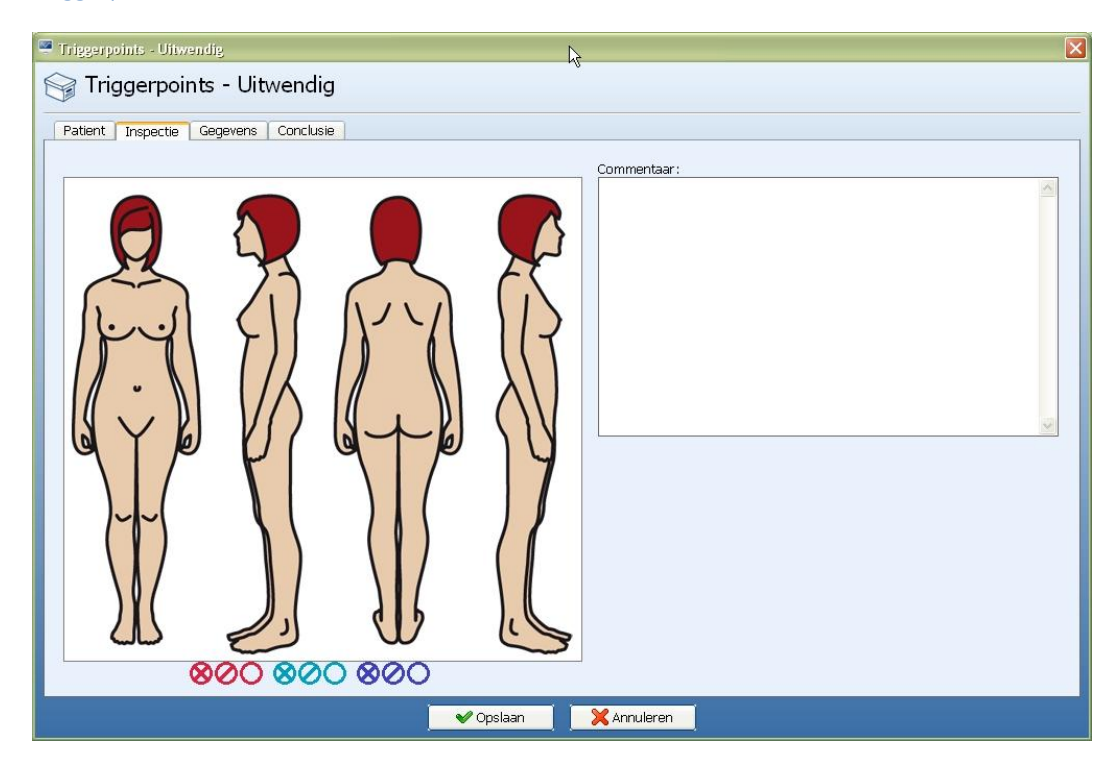

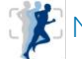

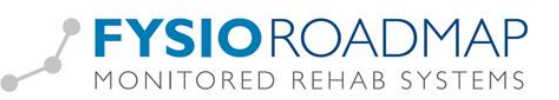

| Triggerpoints - Inwendig,                                       | N           |
|-----------------------------------------------------------------|-------------|
| 😭 Triggerpoints - Inwendig                                      | 42          |
| Patient Uitwendig 1 Uitwendig 2 Inwendig 1 Inwendig 2 Conclusie |             |
|                                                                 | Commentaar: |
|                                                                 |             |
| 008 008                                                         |             |
| ♥ Opslaan                                                       | Annuleren   |

In de schermen van de triggerpoints kunnen de rode, turquoise en blauwe symbolen gesleept worden naar de juiste locaties.

| 🐸 Triggerpoints - Uitwendig | ł        |            | le le              |        |          |        |            |                    | × |
|-----------------------------|----------|------------|--------------------|--------|----------|--------|------------|--------------------|---|
| Reg Triggerpoints           | - Uitv   | vendig     | 10                 |        |          |        |            |                    |   |
| Batiant Inspectio           |          | Conclusio  |                    |        |          |        |            |                    |   |
| Patient Inspectie Geo       | jevens ( | Conclusie  |                    |        |          |        |            |                    |   |
|                             | Links    |            |                    |        |          | Rechts |            |                    |   |
|                             | NRS      | Herkenbaar | Uitstralingsgebied | ł      |          | NRS    | Herkenbaar | Uitstralingsgebied |   |
| Obliquus abd. int.          |          |            |                    |        |          |        |            |                    |   |
| Obliquus abd. ext.          |          |            |                    |        |          |        |            |                    |   |
| Rectus abd. bovenste kw.    |          |            | ]                  |        |          |        | ]          | ]                  |   |
| Rectus abd. mid. kw.        |          |            |                    |        |          |        |            |                    |   |
| Rectus abd. onderste kw.    |          |            |                    |        |          |        | ]          |                    |   |
| M.Quadratus lumborum        |          |            |                    |        |          |        | ]          |                    |   |
| Tensor                      |          | ]          | ]                  |        |          |        | ]          |                    |   |
| Glut. min.                  |          |            |                    |        |          |        | ]          |                    |   |
| Glut. med.                  |          | ]          | ]                  |        |          |        | ]          |                    |   |
| Glut. max.                  |          |            |                    |        |          |        | ]          |                    |   |
| Piriformis                  |          |            |                    |        |          |        | ]          |                    |   |
| Thor. lumb. facsie          |          |            |                    |        |          |        | ]          |                    |   |
| Multifidus                  |          |            |                    |        |          |        | ]          |                    |   |
| Longissimus                 |          | ]          | ][                 |        |          |        | ]          |                    |   |
| Disference                  |          |            |                    | 200-00 |          |        |            | 1                  |   |
|                             |          |            | 🖌 🗸 Ор             | slaan  | 🔀 Annule | eren   |            |                    |   |

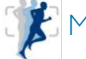

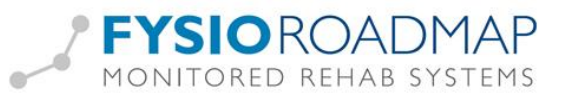

## Analyse

Na het onderzoek moet de analyse gedaan worden

Nieuw vanaf FRM versie 4.6.0.1 is de conclusie van het bekkenfysiotherapeutisch onderzoek. Hierin komt de conclusie naar aanleiding van het lichamelijke en inwendige onderzoek.

Aan de hand hiervan worden de hoofd- en subdoelen bepaald, net als het behandelplan.

| Anamnesekaart bekkenfysiotherapie                                                                                               | N                 |                                                                                 |                                                                |                            |        |
|----------------------------------------------------------------------------------------------------|-------------------|---------------------------------------------------------------------------------|----------------------------------------------------------------|----------------------------|--------|
| 🛃 Anamnesekaart bekkenfysiotherapie                                                                                             | Naam: Bei<br>BSN: | kkenfysio, Betje Be<br>Sp                                                       | eroep:<br>oort:                                                | Aangedane zijde:           |        |
| Anamnese Anamnese II Onderzoek Inwendig onderzoek                                                                               | Analyse Beh       | andelplan Prognostisch                                                          | n profiel                                                      |                            |        |
| Herstelbelemmerende factoren:                                                                                                   | FWD O             | Bekkenfysiotherapeut<br>Vrouw, 31 jaar met<br>Historie:<br>De hoofdklacht betre | ische werkdiagnose:<br>heeft klachten.<br>aft - Mictieklachten | Maak automatisch           | QC     |
| Prognose m.b.t. herstel:<br>O Volledig herstel<br>@ Herstel met geringe restbeperkingen<br>O Herstel met matige restbeperkingen | QC FWD            | Beloop:<br>De klachten zijn in ve<br>toegenomen                                 | ergelijk met het ontsta                                        | an in ernst in hevige mate |        |
| O Geen herstel mogelijk                                                                                                    |                   | Conclusie bekkenfysio                                                           | otherapeutisch onderzo                                         | ek:                        | Long 1 |
| Onderhoud                                                                                                    |                   |                                                                                 |                                                                |                            | -      |
| hinnen 6 🗸 maand 🗸                                                                                                    |                   |                                                                                 |                                                                |                            |        |
| (Indicatie fysiotherapie:                                                                                                    | oc                |                                                                                 |                                                                |                            | -      |
|                                                                                                    |                   | Uitlea verzekerina:                                                             |                                                                |                            |        |
|                                                                                                    |                   |                                                                                 |                                                                |                            | ~      |
| Prognose aantal benandelingen:                                                                                                  | ų.                |                                                                                 |                                                                |                            |        |
| Ou-6 benandelingen O >18 (3-6 maanden)                                                                                          |                   |                                                                                 |                                                                |                            | ~      |
| 12-19 hehandelingen                                                                                                    |                   | Brochure gegeven?-                                                              |                                                                |                            |        |
|                                                                                                    |                   | 💿 Ja                                                                            | 0                                                              | Nee                        |        |
|                                                                                                    |                   | [Huisreglement gegev                                                            | ven?                                                           |                            |        |
| O 3x per week O 1x per week O Anders                                                                                            |                   | ⊙ Ja                                                                            | 0                                                              | Nee                        |        |
|                                                                                                    | ]                 |                                                                                 | 10.5                                                           |                            | ]      |
|                                                                                                    |                   |                                                                                 | 🔒 Print huisre                                                 | glement                    |        |
|                                                                                                    |                   | - 124                                                                           |                                                                |                            | _      |
| Patient overzicht                                                                                                    | 🎸 Opslaan         | 🔀 Annuleren                                                                     |                                                                | Quality Check:             | (      |
|                                                                                                    |                   |                                                                                 |                                                                |                            |        |

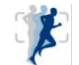

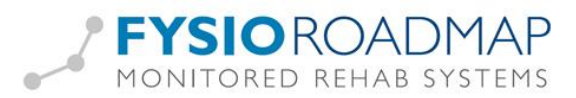

# Behandelplan

Na het onderzoek en de analyse kunnen de doelen en het behandelplan worden vastgelegd. Hier is ook het RPS te vinden:

| Anamnesekaart bekkenfysiotherapie                                                                                             |                                           | 2                                                                                 |                          |
|----------------------------------------------------------------------------------------------------|-------------------------------------------|-----------------------------------------------------------------------------------|--------------------------|
| 🚶 Anamnesekaart bekkenfysiothe                                                                                                | rapie 🧣 Naam<br>BSN:                      | : Bekkenfysio, Betje Beroep:<br>Sport:                                            | Aangedane zijde:         |
| Anamnese Anamnese II Onderzoek Inwendig                                                                                       | onderzoek Analyse                         | Behandelplan Prognostisch profiel                                                 |                          |
| Hoofddoel:                                                                                                    | QC                                        | Voorgesteld beleid:                                                               | Ø                        |
| Verlagen van de defecatiefrequentie<br>Optimaliseren van de motor control                                                     | 2                                         | Arts adviseert niet wekelijks de meting XXX<br>maandelijks.                       | uit te voeren, maar 🔗    |
|                                                                                                    | 2                                         |                                                                                   | <u> </u>                 |
| QC Subdoel<br>Diafragmale ademhaling mogelijk maken                                                                           | Maat/Getal                                | Verrichting<br>Eysische therapie, laag en midden frequente<br>annlicaties         | Tijdspad 45<br>11-4-2013 |
| Perstechniek aanleren                                                                                                    |                                           | Oefenen en sturen gericht op het verbeteren van de<br>beperkingen in activiteiten | 28-4-2013                |
| Toestemming patient t.a.v. behandelplan en doelstell<br>Ja Nee<br>Patiënt maakt bezwaar tegen versturen van gegeven<br>Ja Nee | ingen: <mark>QC</mark><br>s naar kwaliefy | R                                                                                 | PS elprotocol            |
| Patiënt geeft toestemming voor deelname CQ-index-<br>O Ja O Nee                                                               |                                           |                                                                                   |                          |
| Print behandelplan                                                                                                    |                                           |                                                                                   |                          |
| Patient overzicht                                                                                                    | V Opslaan                                 | Annuleren                                                                         | Quality Check:           |

Nieuw vanaf FRM 4.6.0.1 is de toevoeging "voorgesteld beleid" bij het behandelplan. Hierin kunnen afspraken met artsen, verwijzers of andere betrokken personen in vermeld worden.

| 🚆 Anamnesekaart bekkenfysiotherapie |                              | N                                |                   |                  | ×      |
|-------------------------------------|------------------------------|----------------------------------|-------------------|------------------|--------|
| 🗟 Anamnesekaart bekke               | enfysiotherapie 🧣            | Naam: Bekkenfysio, Betje<br>BSN: | Beroep:<br>Sport: | Aangedane zijde: |        |
| Anamnese Anamnese II Onderzo        | ek   Inwendig onderzoek   Ar | nalyse Behandelplan Prog         | nostisch profiel  |                  |        |
| Hoofddoel:                          |                              | Voorgesteld b                    | eleid:            |                  | S<br>S |
| QC Subdoel                          | Maat/Getal                   | Verrichting                      |                   | Tijdspad         |        |

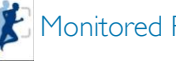

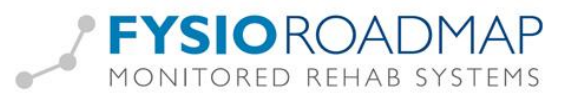

Deze afspraken komen voortaan bij het aanmaken van bezoeken ook in beeld:

| 📕 Bezoek - B                       | ekkenfysio, Betje                                                                                                    |                                                                                                    |  |  |  |  |  |
|------------------------------------|----------------------------------------------------------------------------------------------------|----------------------------------------------------------------------------------------------------|--|--|--|--|--|
| Nieuw<br>bezoek be                 | ideren<br>zoek<br>Complicatie<br>Bezoek<br>Evaluatie<br>Tussentijdse<br>evaluatie<br>Tussentijdse<br>evaluatie<br>Evaluatie<br>Tussentijdse<br>evaluatie<br>Evaluatie<br>Evaluatie<br>Tussentijdse<br>evaluatie<br>Evaluatie<br>Eva | we Neuw Document-<br>offering notitie beheer<br>tra                                                   |  |  |  |  |  |
| Nieuw bez<br>Datum:<br>Fysiotherap | eeut: Logopedist (e),                                                                                                    | Naam: Bekkenfysio, Betje<br>Geboortedatum: 1-1-1980                                                   |  |  |  |  |  |
|                                    | Hoofddoel:<br>Verlagen van de defecatiefrequentie<br>Optimaliseren van de motor control                                                                                                    | oorgesteld beleid:<br>Arts adviseert niet wekelijks de meting XXX uit te voeren, maar<br>maandelijks. |  |  |  |  |  |
|                                    | Subdoel                                                                                                    | Maat/Getal Tiidspad                                                                                   |  |  |  |  |  |
|                                    | <ul> <li>Perstechniek aanleren</li> </ul>                                                                                                    | 28-4-2013                                                                                             |  |  |  |  |  |
|                                    | Diafragmale ademhaling mogelijk maken                                                                                                    | 11-4-2013                                                                                             |  |  |  |  |  |
|                                    | Behaald     Niet behaald, zou behaald moeten zijn     C Hoeft nog niet behaald te zijn     Huidige dag      Ma, Di, Wo, Do, Yr, Za, Zo, Ma, Di, Wo, Do, Yr, Za, Zo, Ya, Wa, Na, Wa, Wa, Wa, Wa, Wa, Wa, Wa, Wa, Wa, W                                                                                                    |                                                                                                    |  |  |  |  |  |
|                                    | ▲ Accepteren                                                                                                    | XAnnuleren                                                                                            |  |  |  |  |  |
|                                    | Copst                                                                                                    | aan 🔰 🔀 Sluiten                                                                                       |  |  |  |  |  |

# Prognostisch profiel

| Anamnesekaart bekkenfysiotherapie                                                      |                                  |                   |                  |
|----------------------------------------------------------------------------------------|----------------------------------|-------------------|------------------|
| Anamnesekaart bekkenfysiotherapie                                                      | Naam: Bekkenfysio, Betje<br>BSN: | Beroep:<br>Sport: | Aangedane zijde: |
| Anamnese Anamnese II Onderzoek Inwendig onderzoek<br>Aandoeningen Cognitie Copingstiji | K Analyse Behandelplan Progno    | ostisch profiel   |                  |
| Prognose van de aandoening:                                                            | FWD X                            |                   |                  |
| Relatie tussen functiestoornissen en pijn:                                             | <u>N</u>                         |                   |                  |
| Relatie tussen functiestoornissen en beperkingen in ADL, arbei                         | id of sport: S                   |                   |                  |
|                                                                                        |                                  |                   |                  |
|                                                                                        |                                  |                   |                  |
| Patient overzicht                                                                      | V Opslaan                        |                   | Quality Check:   |

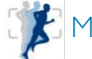